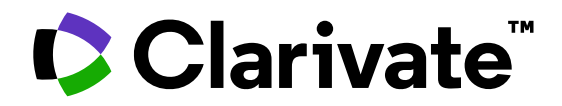

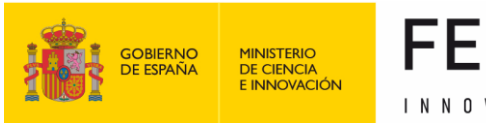

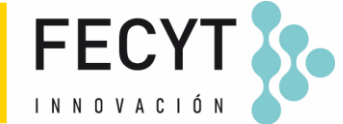

# Formación de Web of Science

Sesión C1 – Buscar y analizar las publicaciones de un/a autor/a

Anne Delgado 26/05/2023

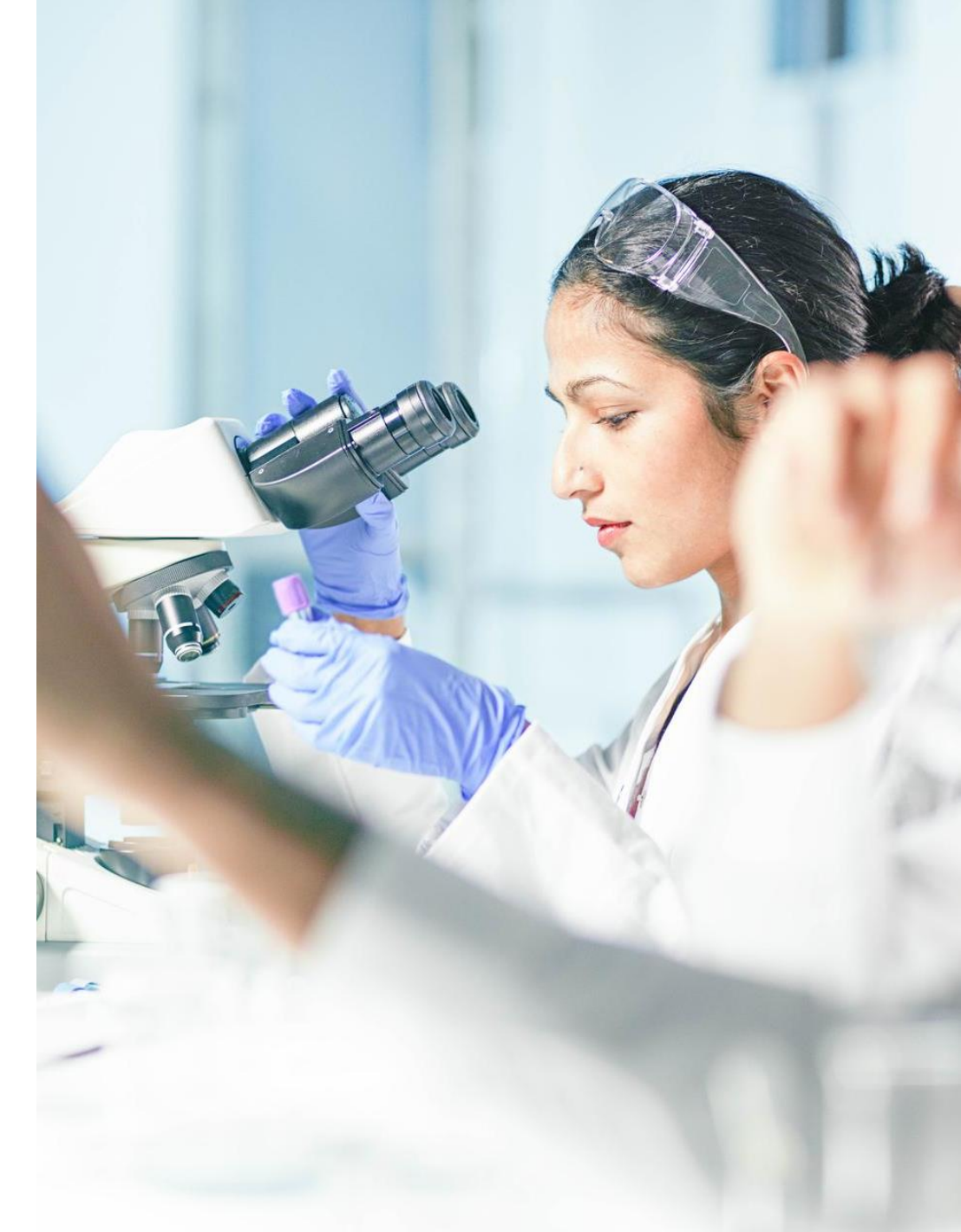

- Buscar las publicaciones de un/a autor/a
- Sugerir una corrección
- Exportar una lista de publicaciones
- Analizar las publicaciones de un/a autor/a
- Analizar las citas de un/a autor/a

- Buscar las publicaciones de un/a autor/a
- Sugerir una corrección
- Exportar una lista de publicaciones
- Analizar las publicaciones de un/a autor/a
- Analizar las citas de un/a autor/a

#### "What's in a name?": author name disambiguation

Different authors share the same name (polysemy)

2,916,611 results from Web of Science Core Collection for:

Q wang (Author)

# The same author may publish under different names (synonymy)

Causes of authors' name synonymy:

- ✓ Different transliterations of non-English names
- ✓ Spelling errors
- ✓ Name changes and pen names
- Different versions of a personal name (full or abbreviated)

#### Most common last names in the world

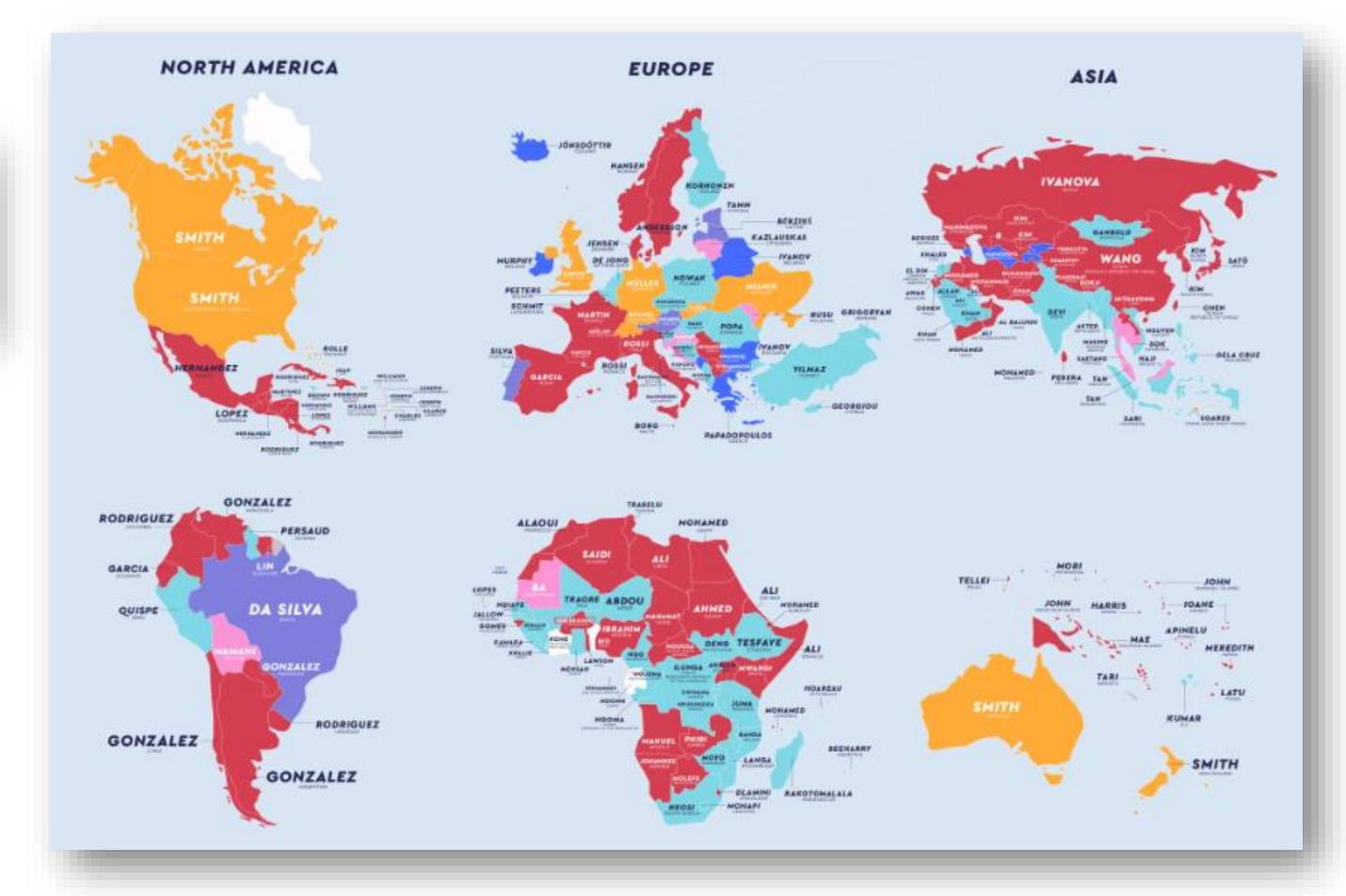

Source: https://www.netcredit.com/blog/most-common-name-country/

#### Clarivate

#### Searching documents with a name

| DOCU                                             | IMENTS                                                                                                    | RESEARCHERS                                                                |                                           |
|--------------------------------------------------|----------------------------------------------------------------------------------------------------|----------------------------------------------------------------------------|-------------------------------------------|
| Search in: Web of Science Cor                    | e Collection ~ Editions: All ~                                                                                                    |                                                                            |                                           |
| DOCUMENTS                                        | often difficult to ret<br>(especially if n                                                                                                    | rieve an author's publications searc<br>nultiple authors with the same nam | hing per author's name<br>e and initials) |
| Author                                           | Example: O'Brian C* OR O                                                                                                    | Brian C*                                                                   | ż                                         |
| Search<br>All Fields<br>Topic<br>Title<br>Author | Author<br>Searches these fields: Author<br>Group Author. For Authors,<br>last name first followed by a<br>and the author's initials.<br>Examples: | ors and<br>enter the<br>a space                                            | h                                         |

There is a solution – Author's identifier!

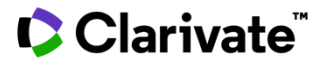

#### Searching documents with an identifier

| DOCUMENTS                                                                                                    | RESEARCHERS                                                                                                    |
|----------------------------------------------------------------------------------------------------|----------------------------------------------------------------------------------------------------|
| Search in: Web of Science Core Collection - Editions: All -                                                                                                    | If the researcher has claimed the authorship of this paper in                                                                                                    |
| DOCUMENTS CITED REFERENCES STRUCTURE                                                                                                    | Web of Science and/or ORCID, then his identifier(s) will<br>appear in the table below the author names,<br>and this paper will be retrieved when searching by identifier.                                                                                                    |
| Author Identifiers ^ Example: A-1397-2010 OR 0000-0001-5297-9108                                                                                                    | <b>143</b> results from Web of Science Core Collection for:                                                                                                    |
| Search     Author Identifiers       Author Identifiers     Searches the Web of Science                                                                                                    | × Clear Search                                                                                                    |
| Author Keywords       ResearcherID and ORCID ID fields.         This will return documents authored       This will return documents authored         Conference       by the researcher with that Web of         Document Type       Science ResearcherID or ORCID ID. | Carbapenem-resistant bacteria over a wastewater treatment process: Carbapenem-resistant Enterobacteriaceae in untreated wastewater and intrinsically-resistant bacteria in final effluent<br>By: Araujo, S (Araujo, S), <sup>[1]</sup> , <sup>[2]</sup> ; Sousa, M (Sousa, M), <sup>[1]</sup> ; Tacao, M (Tacao, M), <sup>[1]</sup> , <sup>[2]</sup> ; Barauna, RA (Barauna, R. A), <sup>[3]</sup> , <sup>[4]</sup> ; Silva, A (Silva, A), <sup>[3]</sup> , <sup>[4]</sup> ; Ramos, R (Ramos, R.), <sup>[3]</sup> , <sup>[4]</sup> ; Alves, A (Alves, A), <sup>[1]</sup> , <sup>[2]</sup> ; Manaia, CM (Manaia, C, M), <sup>[5]</sup> ; Henriques, I), <sup>[1]</sup> , <sup>[6]</sup> ; Henriques, I), <sup>[1]</sup> , <sup>[6]</sup> ; |
| DOI <i>Examples:</i><br>C-1205-2013<br>Editor 0000-0002-8214-5734                                                                                                    | Hide Web of Science ResearcherID and ORCID (provided by Clarivate)       Author     Web of Science ResearcherID       ORCID Number                                                                                                    |
|                                                                                                    | Tacão, Marta         C-9785-2009         https://orcid.org/0000-0001-7965-4928           Hapriques, Jabel         B. 1667-2009         bttps://orcid.org/0000-0001-7365-4928                                                                                                    |
|                                                                                                    | Interinques, isaber         B-1667-2008         Inttps://orcid.org/0000-0003-0117-2958           Alves, Artur         C-3645-2008         https://orcid.org/0000-0003-0117-2958                                                                                                    |
| Clarivate <sup>™</sup>                                                                                                    | Manaia, Celia AAZ-3407-2021<br>Author Identifiers Table                                                                                                    |

### Searching a list of papers vs. a researcher profile

| DOCUMENTS                                                                                                    |                       | <b>143 results from Web of S</b><br>Q AAZ-3407-2021 (Author Identifie                                                                                                    | cience Core Colle  | lection for:                                                                                                    | Analyze Results Citation Repor                                                                                                    |
|----------------------------------------------------------------------------------------------------|-----------------------|----------------------------------------------------------------------------------------------------|--------------------|----------------------------------------------------------------------------------------------------|----------------------------------------------------------------------------------------------------|
| Search in: Web of Science Core Collection ~ Editions: All                                                                | ×                     | Note that the subscription                                                                                                    | number<br>to the o | r of results may vary d<br>different collections c                                                                                                    | epending on your institutional omprised in Web of Science.                                                                                                    |
| DOCUMENTS       CITED REFERENCES       STRUCTURE         Author Identifiers        Example: A-1397-2010 Or AAZ-3407-2021 | R 0000-0001-5297-9108 | Search within results Filter by Marked List Quick Filters Filters Filter S Filters Filters | Q                  | 0/143 Add To Marked List Export ✓<br>1 Carbapenem-resistant bacteria over a wastewa<br>untreated wastewater and intrinsically-resistant<br>Araujo, S; Sousa, M; (); Henriques, J<br>Aug 15 2021   Apr 2021 (Early Access)   SCIENCE OF THE TOTA<br>Although urban wastewater treatment plants (UWWTPs) are<br>resistance-free effluents is recognized. Despite the critical ir<br>bacteria (CRB) in UWWTPs is still poorly understood. We area | Sort by: Date: newest first<br>ater treatment process: Carbapenem-resistant Enterobacteriaceae in<br>tt bacteria in final effluent<br>ALENVIRONMENT 782<br>important sites for antibiotic resistance elimination, their limitation in producing<br>nportance of carbapenems to human health, the fate and diversity of carbapenem-resistant<br>lysed CRB from different treatment stages in Show more |
| DOCUMENTS                                                                                                    | RESEARCHERS           |                                                                                                    | M<br>(Ma           | <b>Manaia, Celia ◎</b><br>Ianaia, C. M.)<br>■ Highly cited                                                                                                    | Verify your Author Record<br>Get your own verified author record. Enter<br>name in Author Search, then click "Claim M                                                                                                    |

Go to author search

Web of Science ResearcherID: AAZ-3407-2021 Share this profile

The researcher profile will display papers that might be outside of your Web of Science subscription. And the researcher can also add papers that are not indexed in Web of Science.

|                                                                                                    | Verified edito     Web of Science | r records<br>Core Collection metrics     |
|----------------------------------------------------------------------------------------------------|-----------------------------------|------------------------------------------|
| Documents Peer Review                                                                                        | 53<br>H-Index                     | 143<br>Publications in<br>Web of Science |
| 143 Publications from the Web of Science Core Collection                                                     | 11,693<br>Sum of Times Cited      | 7,974<br>Citing Articles                 |
| Include publications not indexed in Core Collection (0)     All Publications v Date: newest first v c 1 of 3 | > Vie                             | w citation report                        |

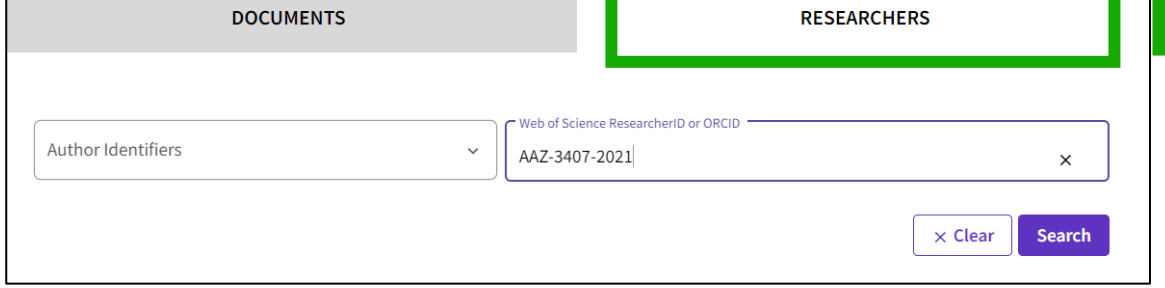

Clarivate

#### Searching a researcher profile in the Core Collection

The new researcher tab guides users through the process of easily locating the author you are looking for. **Regardless of how common their name is.** 

| DOCUMENTS                     | RESEARCHE                         | RS                                                                                                    |
|-------------------------------|-----------------------------------|----------------------------------------------------------------------------------------------------|
| Name Search ~                 | Search by Author name with        | type-ahead functionality                                                                                   |
| Last Name *                   | First Name and Middle Initial(s)  |                                                                                                    |
| + Add name variant            |                                   | × Clear Search                                                                                             |
|                               | Author Identifiers                | Web of Science ResearcherID or ORCID                                                                       |
| Alternatively, you can also s | Name Search<br>Author Identifiers | Author Identifiers<br>Find an author record using the author's Web of<br>Science ResearcherID or ORCID ID. |
| © Clarivate <sup>™</sup>      |                                   | Examples:<br>A-1009-2008<br>0000-0003-3768-1316                                                            |

# Searching a researcher profile

- Completely unique names will take you straight to the profile.
- Ambiguous names take you to a results screen where you can apply filters to refine your list.

SPAIN

12

#### 18 results from the Web of Science for: Q GARCIA, MIGUEL A. (Author Name) **Refine results** View as combined record 0/18 Merge Records How to correct author records < 1 of 1 > Relevance 🗸 Ouick Filters Includes Web of Science Core Collection ... 17 1 Garcia, Miguel Angel (Garcia, M. A.) Refine 1995-2020 Claimed Status Consejo Superior de Investigaciones Científicas (CSIC) Years Unclaimed profiles Inst Ceram & Vidrio Documents: 158 Claimed profiles MADRID, SPAIN Refine Web of Science ResearcherID: N-3043-2016 Author name $\sim$ Published names: Garcia, M. A. Garcia, MA more... Top Journals: Journal of Applied Physics, Journal of Magnetism and Magnetic Materials, Physical Review Letters Garcia, Miguel A. 14 Recent publications ~ Garcia, MA Garcia, Miguel Angel Garcia, M. A. 2 Garcia, Miguel A. Angel Garcia, Miguel 1977-2022 CSIC - Real Jardin Botanico de Madrid See all Refine Documents: 135 Plaza Murillo 2 Organizations MADRID, SPAIN Consejo Superior de Investigaciones Cienti... 5 Web of Science ResearcherID: FYK-5649-2022 CSIC - Real Jardin Botanico de Madrid Published names: Garcia, MA Garcia, M. A. more... Autonomous University of Madrid Top Journals: Allergy, Chromatographia, Ieee Transactions on Instrumentation and Measurement Complutense University of Madrid Recent publications ~ Universidad Nacional de Educacion a Dista... 3 See all Refine 3 Subject Categories Gamero Garcia, Miguel Angel $\sim$ 2005-2023 Hospital Universitario Virgen Macarena Science & Technology - Other Topics 11 Documents: 125 Engineering Dept Neurol, Neurovasc Res Lab Physics SEVILLE, SPAIN Chemistry Web of Science ResearcherID: GPW-2396-2022 Environmental Sciences & Ecology Published names: Martinez Garcia, Miguel Angel Garcia, Miguel A. more... See all Refine Top Journals: European Respiratory Journal, Revista Rol De Enfermeria, Investigaciones De Historia Economica Countries/Regions Recent publications ~ $\sim$

#### Clarivate

#### Web of Science Researcher Profiles

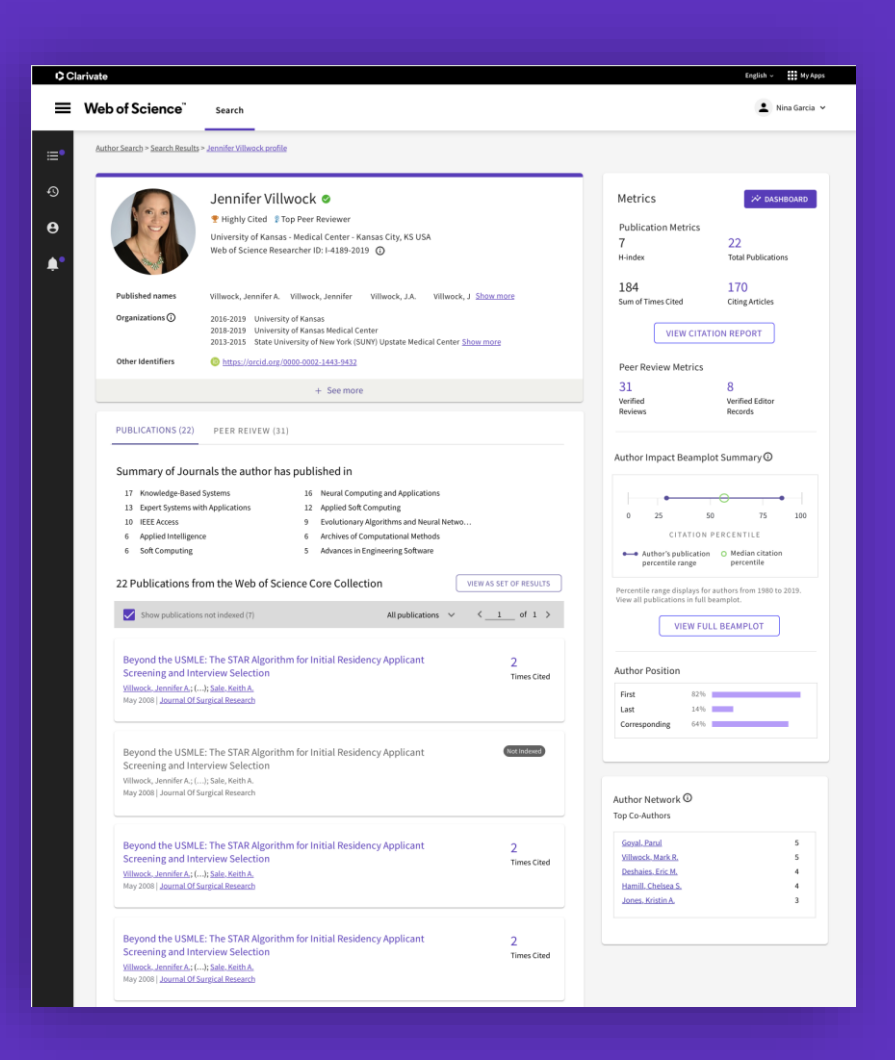

- Showcase publications, citation metrics, peer reviews, and journal editing work in one open, easy-to-maintain profile.
- Gain visibility with less effort by managing a profile offering comprehensive ORCID integration.
- Save time finding experts in any research area with new search and filter options.

#### 

- Buscar las publicaciones de un/a autor/a
- Sugerir una corrección
- Exportar una lista de publicaciones
- Analizar las publicaciones de un/a autor/a
- Analizar las citas de un/a autor/a

#### **Suggesting a data correction**

If you find any error in the document record (author name, address, title, etc.) you can request a correction. Note that we only correct indexation errors in Web of Science and verify the information is identical in the original document.

| u will find this box at the                                                                                   | PLEASE PROVIDE DETAILS O                                                                                           | OF THE REQUIRED DATA CHANGE 2                                                    |
|----------------------------------------------------------------------------------------------------|----------------------------------------------------------------------------------------------------|----------------------------------------------------------------------------------|
| ottom right of each record                                                                                    | Business Line                                                                                                    |                                                                                  |
| <ul> <li>b of Science Core Collection</li> <li>Science Citation Index Expanded (SCI-<br/>EXPANDED)</li> </ul> | None ProductNone                                                                                                   | •<br>Web of Science will generate a form<br>pre-filled with the publication data |
| aggest a correction                                                                                           | Author Name<br>Please fill in the Multiple Request Template for data co<br>and attach it at the bottom of the page | rrections (>10 changes) in respective worksheet with details                     |
| you would like to improve the quality of the<br>ata in this record, please Suggest a correction               | * Article Type<br>Journal paper                                                                                    | *Change Requested                                                                |
|                                                                                                    |                                                                                                    | Description                                                                      |
|                                                                                                    | Complete the form and submit it at the bottom of the page                                                          | Upload Attachment       ① Upload Files     Or drop files       No File Selected  |
| Clarivate"                                                                                                    |                                                                                                    | Submit 3                                                                         |

#### Suggesting a data correction

#### If you need to submit more than one correction, you have the option to fill and submit an Excel template following these steps.

|                                                                                                  | Clarivate <sup>™</sup><br>Accelerating innovation | © 2022 Clarivate<br>Training Portal<br>Product Support |                        | Data Correction 1<br>Privacy Statement<br>Newsletter                                                             | Copyright Notice<br>Cookie Policy<br>Terms of Use                                                                    | You will find this b<br>the bottom of a                                                                                                    | lack bar at<br>ny page                                     |                 |
|--------------------------------------------------------------------------------------------------|---------------------------------------------------|--------------------------------------------------------|------------------------|----------------------------------------------------------------------------------------------------|----------------------------------------------------------------------------------------------------|----------------------------------------------------------------------------------------------------|------------------------------------------------------------|-----------------|
| PLEA                                                                                             | ASE PROVIDE DETAILS OF TH                         | IE REQUIRED DATA C                                     | HANGE                  | В В                                                                                                    | The Excel template<br>depending on                                                                                   | e contains different ta<br>the type of change                                                                                                    | bs                                                         |                 |
| Business Line                                                                                    |                                                   |                                                        | 1                      |                                                                                                    | Data Change requests f                                                                                               | or Title, Author, Address ,Email, Fu                                                                                                    | unding, Etc.                                               |                 |
| None                                                                                             |                                                   |                                                        | 2 S. No                |                                                                                                    | IDS Number (listed under other informa                                                                               | tion) YEAR                                                                                                    | Correct DOI/Article Title/                                 | /Language       |
| Product                                                                                          |                                                   |                                                        | 4 Example<br>5 Example | WOS:000505057000056         JZ           WOS:000505057000056         JZ           WOS:000505057000056         JZ | IFL<br>IFL                                                                                                    | 2019<br>2019<br>2019                                                                                                    | ARTN: 15896<br>Li, PF                                      | .12.427         |
| None                                                                                             |                                                   |                                                        | Ci                     | tation Template Single Fields -                                                                                  | Data Changes Missing Content Docu                                                                                    | ument Type   Organization Enhancement                                                                                                    | + +                                                        |                 |
| *Type of Change<br>Address<br>Please fill in the Mult<br>and attach it at the b<br>*Article Type | tiple Request Template 2 correction               | ons (>10 changes) in respectiv                         | ve worksheet wi        | TIP - 7<br>th details document                                                                                   | Fill the t<br>The Accession Number (c<br>record in Web of Science<br>(example: <u>https://www</u><br><u>record/W</u> | template and save it<br>also known as UT) is the u<br>. You will find it in the las<br><u>wwebofscience.com/wos</u><br><u>OS:000526116500034</u> ) | unique identifier o<br>t section of a reco<br>/woscc/full- | of a<br>ord URL |
| None                                                                                             | Select any "Type of C<br>the "Multiple Re         | hange" and down                                        | nload                  | Upload Attachm                                                                                                   | ent<br>les Or drop files<br>ed Fill the online for<br>upload th<br>and                                               | rm with your contact<br>he Excel file at the bot<br>submit your request                                                                            | nformation,<br>tom                                         | 13              |

- Buscar las publicaciones de un/a autor/a
- Sugerir una corrección
- Exportar una lista de publicaciones
- Analizar las publicaciones de un/a autor/a
- Analizar las citas de un/a autor/a

#### **Exporting results**

#### Use your account to export & navigate smoothly from platform to platform ONE SHARED ACCOUNT FOR ALL CLARIVATE SOLUTIONS

Export ~ EndNote online EndNote desktop Plain text file RefWorks RIS (other reference software) BibTeX Excel Tab delimited file Printable HTML file InCites FECYT CVN Email Fast 5000

Export Records to Excel Choose the metadata you need for your project and Record Options export up to 1,000 results at a time  $\bigcirc$ All records on page My custom export selections (Web of Science Core Collection) Records from: to × 1000 Author, Title, Source Abstract, Keyword, Addresses Cited References and Use Funding and Other No more than 1000 records at a time Cited References\* Funding Information Author(s) Abstract Record Content: Publisher Information 🗸 Title Addresses Cited Reference Count Author, Title, Source Affiliations Source Usage Count Open Access Conf.Info/Sponsors Document Type Hot Paper □ Page Count Author, Title, Source, Abstract Times Cited Count ✓ Highly Cited Source Abbrev. Keywords Full Record Accession Number WoS Categories □ IDS Number Custom selection (11) Edit Authors Identifiers Research Areas ☐ Language ISSN WoS Editions (print only) PubMed ID

- You can export a custom selection of fields to Excel (11 per default for the Core Collection, but you can edit and export up to 27 fields)
- Note that the data fields that can be exported will vary depending on the database. In all databases, you can export up to 11 fields

More Export Options

i

Save selections

#### **Exportar mi lista de publicaciones**

| 195 results from Web of Se                                             | cience Core               | Collection for:                                                                                                    |                                                                              |                                                                                                    |                                                                                                    |
|------------------------------------------------------------------------|---------------------------|----------------------------------------------------------------------------------------------------|------------------------------------------------------------------------------|----------------------------------------------------------------------------------------------------|----------------------------------------------------------------------------------------------------|
| Q E-1344-2012 (Author Identifiers)                                     |                           |                                                                                                    | Se descarg                                                                   | a un PDF con la lista de pu                                                                                                    | ublicaciones. los datos de la revista                                                                                                    |
| ⇔ Copy query link<br>Publications You ma                               | ıy also like              |                                                                                                    | y su factor                                                                  | de impacto (y ranking) en                                                                                                    | n el año de publicación del artículo                                                                                                    |
| Refine results                                                         |                           | 0/195 Add To Marked List Export                                                                                                    | ^                                                                            |                                                                                                    |                                                                                                    |
| Search within results for Quick Filters Breview Articles C Open Access | <b>Q</b><br>4<br>40       | EndNote<br>EndNote<br>EndNote<br>EndNote<br>Martin, M and Grossmann, IE<br>20th European Symposium of<br>2010   20TH EUROPEAN SYMP<br>In this paper we present the s<br>describe the alternatives cons<br>synthetic paths, catalytic and | online<br>desktop<br>y Publons profile<br>t file<br>s<br>r reference softwar | vidades científicas y tecnológio<br>ducción científica<br>Publicaciones, documentos científicos y te                                                                                                    | <b>cas</b><br>écnicos                                                                                                    |
| Publication Years 2022 2021 2020 2019 2018                             | 1<br>24<br>21<br>22<br>16 |                                                                                                    | nited file<br>HTML file                                                      | 1 Bai, Liang; Dai, Binxiang; Nieto, Juan J.Nece<br>solutions generated by impulses of second o<br>QUALITATIVE THEORY OF DIFFERENTIAL<br>01/01/2018. ISSN 1417-3875<br>Tipo de producción: Artículo<br>Fuente de impacto: WOS (JCR)<br>Índice de impacto: 1.065<br>Posición de publicación: 78 | essary and sufficient conditions for the existence of non-constant<br>order BVPs with convex potential. ELECTRONIC JOURNAL OF<br>L EQUATIONS. 1, pp. 1 - 13. UNIV SZEGED, BOLYAI INSTITUTE,<br>Tipo de soporte: Revista<br>Categoría: Science Edition - MATHEMATICS<br>Revista dentro del 25%: Si<br>Num. revistas en cat.: 314 |
|                                                                        |                           |                                                                                                    |                                                                              | Fuente de impacto: WOS (JCR)<br>Índice de impacto: 1.065<br>Posición de publicación: 131<br>Fuente de citas: WOS                                                                                                    | Categoría: Science Edition - MATHEMATICS, APPLIE<br>Revista dentro del 25%: No<br>Num. revistas en cat.: 254<br>Citas: 2                                                                                                    |

- Buscar las publicaciones de un/a autor/a
- Sugerir una corrección
- Exportar una lista de publicaciones
- Analizar las publicaciones de un/a autor/a
- Analizar las citas de un/a autor/a

### Analyzing an author's papers

| Q 0-2657-2015 (Author Identifiers)                                                                                                    |                                                        | Analyze Results Citation           | Report                            | 🌲 Create Al                 | ert                                  |                                        |
|----------------------------------------------------------------------------------------------------|--------------------------------------------------------|------------------------------------|-----------------------------------|-----------------------------|--------------------------------------|----------------------------------------|
| Affiliations                                                                                                    | Visualization: TreeMap Chart ~ Number of results: 25 ~ |                                    |                                   |                             | 🛓 DOW                                | NLOAD                                  |
| Publication Years         Document Types         Web of Science Categories         Authors         Affiliations         Publication Titles         Publishers | <b>114</b><br>UNIVERSIDADE DE LISBOA                   | 39<br>UNIVERSIDAD DE A             | LCALA                             | 17<br>UNIVERSID<br>DO PORTO | AE SUP<br>DE<br>INVI<br>CIEI<br>CSIG | ISEJO<br>PERIO<br>ESTIG<br>NTIFIO<br>C |
| ose in the drop-down list how you would like to                                                                                                    | 07                                                     | 11<br>CSIC INSTITUTO<br>DE QUIMICA | 8<br>UNIVERSIDAD                  | 5<br>TAMPERI                | 4<br>UNIVEI                          | 4<br>UNI                               |
| yze these papers:<br>Whose institutions is the author collaborating with?<br>Where is this author publishing more often?                                      | 97<br>LUSOFONA UNIVERSITY                              | 10<br>MEDICAL<br>UNIVERSITY LODZ   | 8<br>UNIVERSITY<br>OF<br>BELGRADE | 4<br>3                      | 3                                    | 2                                      |
| The are the most frequent co-authors?                                                                                                    |                                                        | 10<br>UNIVERSITY OF<br>LODZ        | 7<br>UNIVERSIDAD                  | 3<br>3                      | ASS<br>2                             | ві <b>с</b> с                          |

#### Clarivate<sup>™</sup>

- Buscar las publicaciones de un/a autor/a
- Sugerir una corrección
- Exportar una lista de publicaciones
- Analizar las publicaciones de un/a autor/a
- Analizar las citas de un/a autor/a

### **Creating a citation report**

| Q 0-2657-2015 (Author Identifiers)                                                                          | Note that the h-<br>timespan and yo<br>are outside                                                           | -index is calcu<br>our institutior<br>e of your subs | ulated dep<br>nal subscr<br>scription                       | epending on your selected<br>criptions. Publications that<br>will not be counted.                                                                                                    |
|----------------------------------------------------------------------------------------------------|----------------------------------------------------------------------------------------------------|------------------------------------------------------|-------------------------------------------------------------|----------------------------------------------------------------------------------------------------|
| PublicationsCiting Articles1271,038 AnalyzeTotalTotalFrom 1900 v to 2021 v961 AnalyzeWithout self-citations | <ul> <li>Times Cited</li> <li>1,416</li> <li>Total</li> <li>1,094</li> <li>Without self-citations</li> </ul> | O<br>11.15<br>Average per item                       | 21 O<br>H-Index                                             | • A table of the citations accumulated                                                                                                    |
| Times Cited and Publications Over Time                                                                      |                                                                                                    |                                                      | DOWNLOAD ~                                                  | each year for each paper                                                                                                    |
| 22                                                                                                    |                                                                                                    |                                                      |                                                             | Citations                                                                                                    |
| 22                                                                                                    |                                                                                                    |                                                      | - 300                                                       | 236 Publications       Citations: highest first >               Citations: highest first >              Citations: highest first >              First >              Parvage per year              Parvage per year              Parv                                                                                                    |
|                                                                                                    |                                                                                                    |                                                      | - 300<br>- 250<br>- 200                                     | 236 Publications       Citations: highest first ~ 1 of 5       i       Citations: highest first ~ 1 of 5       c       c       c       c       e       e <t< td=""></t<>                                                                                                    |
|                                                                                                    |                                                                                                    |                                                      | - 300<br>- 250<br>- 200<br>- 150                            | Publications       Citations: highest first ~ ( 1 of 5 )       Citations: highest first ~ ( 1 of 5 )       Citations: highest ~ ( 1 of 5 )       Citations: highest ~ ( 1 of 5 )< |
| 22 - 20 - 20 - 20 - 20 - 20 - 20 - 20 -                                                                     |                                                                                                    |                                                      | - 300<br>- 250<br>- 200<br>- 150 Citations<br>- 100<br>- 50 | Publications       Citations: highest first ~ ( ) of 5 )       Citations: highest first ~ ( ) of 5 )       Citations: highest first ~ ( ) of 6 )       Citations: highest first ~ ( ) of 6 )       Citations & ( ) of 6 )     |

### **Analyzing citing papers**

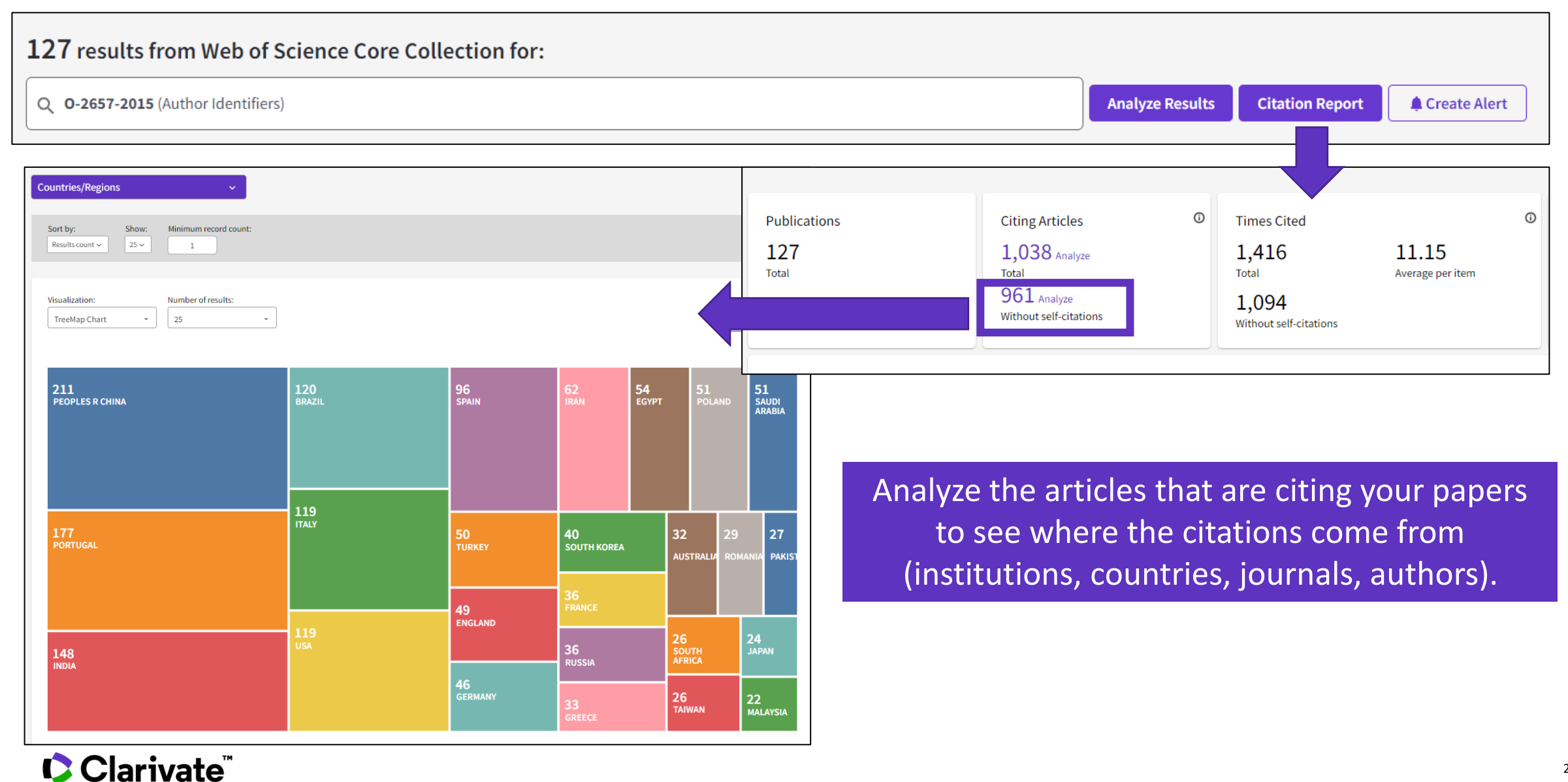

#### **Citations from all databases**

 $\bullet$ 

#### Citation Network

In Web of Science Core Collection

2,216 Citations

#### Create citation alert

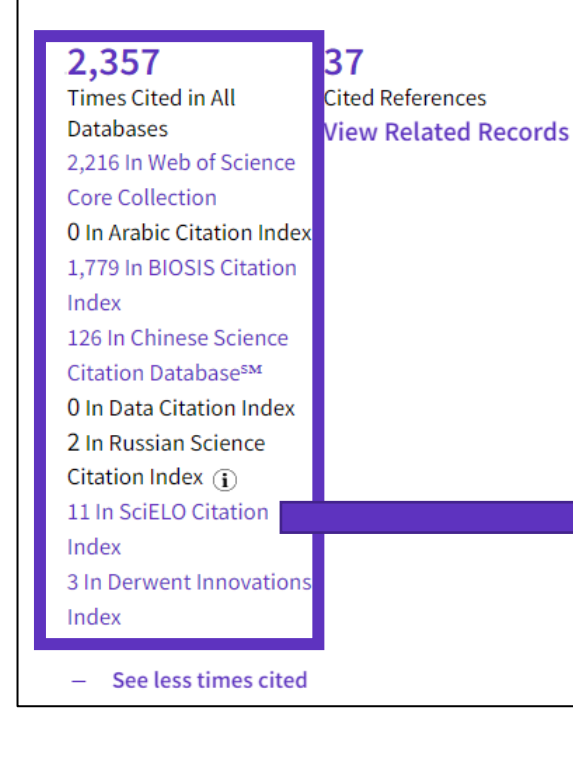

- Within the Citation Network section of a document, you can also find the citations coming from other databases than the Core Collection.
  - Click on "See more times cited" to expand the data.
- "Times Cited in All Databases" is very often inferior to the sum of citations from each database because the same documents can be indexed in several databases.
- Whenever the number of citations appears in purple, it means you have access to the indicated database within your institutional subscription. You can view the citing items by clicking on the purple link.

| <b>11</b> results cited:                        |                    |                                                                                                    |                                                                                                  |
|-------------------------------------------------|--------------------|----------------------------------------------------------------------------------------------------|--------------------------------------------------------------------------------------------------|
| Accumulation of Microplastic on Copy query link | Shorelines Woldwic | ırces and Sinks                                                                                                    | Analyze Resu                                                                                     |
| Refine results                                  |                    | ] 0/11 Add To Marked List Export ~                                                                                                    | Sort by: Date: newest first 🔻                                                                    |
| Search within topic                             | ٩                  |                                                                                                    | UÁTICO                                                                                           |
| Filter by Marked List                           | ^                  | MICROPLASTICOS: OSO NA INDUSTRIA COSMETICA E IMPACTOS NO AMBIENTE A QU<br>MICROPLASTICOS: APPLICATIONS IN THE COSMETIC INDUSTRY AND IMPACTS ON TH                                                                            | E AQUATIC ENVIRONMENT                                                                            |
| Quick Filters                                   |                    | Vargas. Julia Gabriela Matos; Silva. Vinicius Bueno da; (); <u>Molina. Eduardo Ferreira</u><br>2022-06   <u>Química Nova</u> 45 (6), pp.705-711                                                                              |                                                                                                  |
| None of the results contain data                | n this field.      | Environmental pollution from plastics and microplastics is currently one of the most relevant issues of the<br>In particular, microplastics are referred to as small pieces of plastic less than five millimeters (<5mm) and | e scientific community and cosmetic industry.<br>do not dissolve in water, can be harmful to the |
| Publication Years                               | ~                  | ocean and aquatic life. Microplastics can be designated as i) primary - particles that                                                                                                    | Show more                                                                                        |
| 2022                                            | 3                  | Service Full lext from Scield Free Full lext from Publisher                                                                                                    |                                                                                                  |
| 2021                                            | 1                  |                                                                                                    |                                                                                                  |

#### **TIP - Retrieving the citations from all databases you have access to**

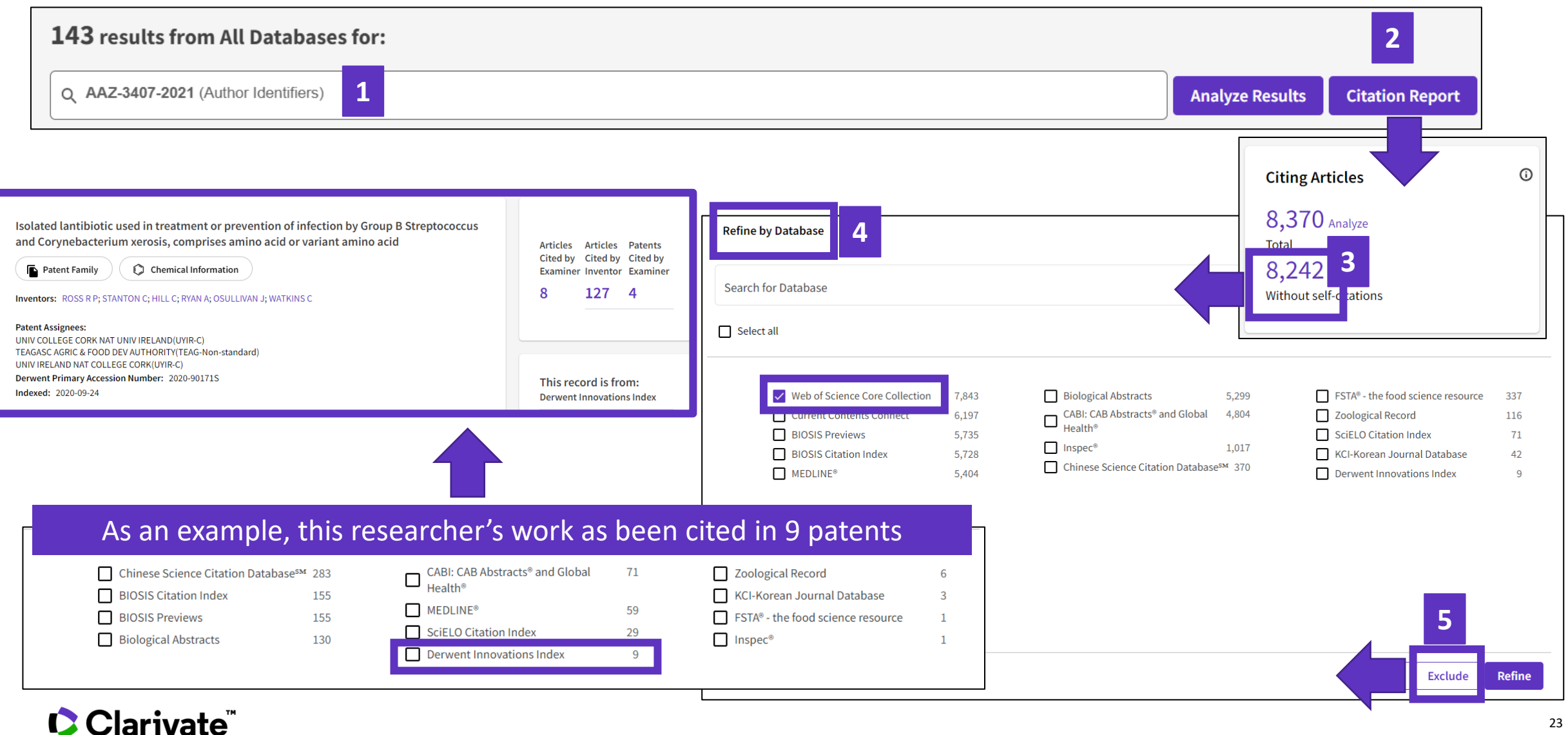

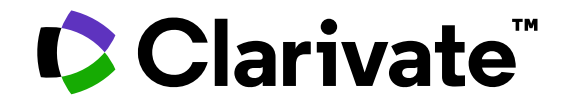

For questions, contact:

WoSG.support@clarivate.com

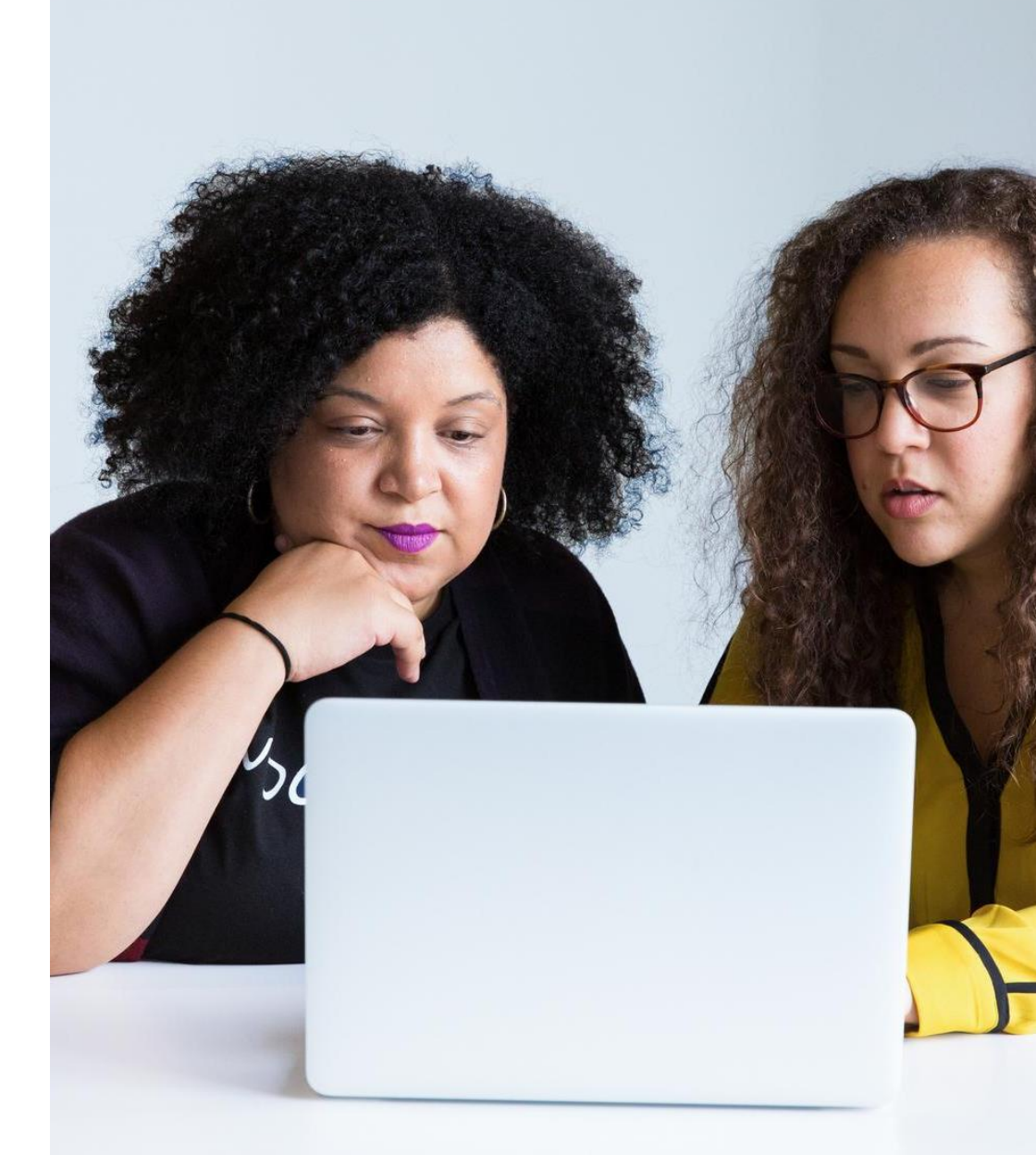

© 2022 Clarivate. All rights reserved. Republication or redistribution of Clarivate content, including by framing or similar means, is prohibited without the prior written consent of Clarivate. Clarivate and its logo, as well as all other trademarks used herein are trademarks of their respective owners and used under license.